# **Cadastro de Linhas**

A **Linha** é a relação dos fatores que envolvem o processo de coleta do leite, como a fazenda, as cotas, os incentivos, a transportadora e o tanque.

1/9

Para abrir esta ferramenta basta entrar no menu em:

Gerenciamento→Laticínio→Cadastro de Linhas

Ao clicar neste botão aparecerá a seguinte interface:

# Localizar

| Bern vindo ADMIN, você está co         | nectado em                         | Intellicash | 3. 0.139 |            |      |             |     |      |      | E 0 0 |
|----------------------------------------|------------------------------------|-------------|----------|------------|------|-------------|-----|------|------|-------|
| Imprimir Novo Alterar Excluir Duplicar | Ant <u>e</u> rior P <u>r</u> óximo |             |          |            |      |             |     |      |      |       |
|                                        | CADAS                              | TRO DE FAZ  | ZENDAS E | COTAS      |      |             |     |      |      |       |
| Localizar Cadastro                     |                                    |             |          |            |      |             |     |      |      |       |
| Fazenda: TODOS                         |                                    |             |          |            |      |             |     |      |      |       |
|                                        |                                    | FAZEN       | DAS      |            |      |             |     |      |      |       |
| Produtor Fazenda                       | Endereço                           | Comissão    | Desconto | INSS Rural | ICMS | Inc. da Lei | CST | CFOP | Obs. |       |
|                                        |                                    |             |          |            |      |             |     |      |      |       |
|                                        |                                    |             |          |            |      |             |     |      |      |       |
|                                        |                                    |             |          |            |      |             |     |      |      |       |
|                                        |                                    |             |          |            |      |             |     |      |      |       |
|                                        |                                    |             |          |            |      |             |     |      |      |       |
|                                        |                                    |             |          |            |      |             |     |      |      |       |
|                                        |                                    |             |          |            |      |             |     |      |      |       |
|                                        |                                    |             |          |            |      |             |     |      |      |       |
|                                        |                                    |             |          |            |      |             |     |      |      |       |
|                                        |                                    |             |          |            |      |             |     |      |      |       |
|                                        |                                    |             |          |            |      |             |     |      |      |       |
|                                        |                                    |             |          |            |      |             |     |      |      |       |
|                                        |                                    |             |          |            |      |             |     |      |      |       |
|                                        |                                    |             |          |            |      |             |     |      |      |       |
| Cadastra da Lisbaa                     |                                    |             |          |            |      |             |     |      |      |       |

1. Campo onde para buscar as linhas cadastradas pelo nome da Fazenda.

2. Relação de Fazendas cadastradas correspondentes a busca.

# Cadastro

Last update: 2016/11/18 13:53

| Intellicash 3. 0.139   Intellicash 3. 0.139  Intellicash 3. 0.139 |                                                                                                    |                                                                                          |               |
|----------------------------------------------------------------------------------------------------|----------------------------------------------------------------------------------------------------|------------------------------------------------------------------------------------------|---------------|
| Imprimir Novo Afterar Executar Pedvarno                                                                                                    | Bem vindo ADMIN, você está co                                                                                                    | Intellicash 3. 0.139                                                                     | = • • • • ×   |
| CADASTRO DE FAZENDAS E COTAS   Localizar Dados da Fazenda   Fazenda: Endereço:   Nome: Dados da Cota   Dados da Cota   Cota Máxima Valor Incentivo   Outros 0.00   Desconto: 0.00   Inc.Lei (%): 0.000%   Cota S Fiscais Dados do Tanque   Dados Fiscais Dados do Tanque   INSS Rural: 0.000%   CST: Tanque   Tanque Tanque   Tansportadora Comissão:   Comissão: 0.00                                                                                                    | Imprimir         Novo         Alterar         Excluir         Duplicar                                                                        | Ant <u>e</u> rior P <u>r</u> óximo                                                       |               |
| Localizar Dados da Fazenda   Fazenda: Endereço:   Nome: Dados da Cota   Cota Minima Cota Mixima   Valor Incentivo   Obscronto: 0,000   Inc.tei (%): 0,000%   Inc.tei (%): 0,000%   INSS Rural: 0,000%   CST: Dados do Tanque   Tansportadora Comissão:   Comissão: 0,000                                                                                                    |                                                                                                    | CADASTRO DE FAZENDAS E COTAS                                                             |               |
| Fazenda: Endereço:   Nome: Dados da Cota   Cota Minima Valor   Inc. Lei (%): 0,000   Inc. Lei (%): 0,000%   Dados Fiscais Observações:   INSS Rural: 0,000%   CST: Inc. Lei (%):   ICMS: 0,000%   CFOP: Inc. Lei (%):   Comissão: 0,00                                                                                                    | Localizar Cadastro                                                                                                    |                                                                                          |               |
| Fazenda: Endereço:   Nome: Dados da Cota   Cota Minima Cota Máxima   Vaior Incentivo   Outros 0.00   Desconto: 0.00   Inc.Lei (%): 0.000%   Dados Fiscais Dados do Tanque   INSS Rural: 0.000%   CFOP: Comissão:   ICMS: 0.000%   Crop: Comissão:   Comissão: 0.00                                                                                                    |                                                                                                    | Dados da Fazenda                                                                         |               |
| Dados da Cota         Cota Minima       Cota Máxima       Valor       Incentivo       Outros       Desconto:       0,00       Inc.Lei (%):       0,000%         Dados Fiscais       Dados do Tanque       Dados do Tanque       Tanque                                                                                                    | Fazenda:                                                                                                    | Endereço:                                                                                |               |
| Cota Minima       Cota Máxima       Valor       Incentivo       Outros         Desconto:       0,00       Inc.Lei (%):       0,000%         Inc.Lei (%):       0,000%       Inc.Lei (%):       Dados do Tanque         Dados Fiscais       Observações:       Dados do Tanque       Tanque         INSS Rural:       0,000%       CFOP:       Comissão:       0,00         ICMS:       0,000%       CFOP:       Comissão:       0,00                                                                                                    |                                                                                                    | Dados da Cota                                                                            |               |
| Dados Fiscais     Dados do Tanque       INSS Rural:     0,000%     CST:     Image: CFOP: Image: CST:       ICMS:     0,000%     CFOP: Image: CST:     Image: CST:       Fazenda/Cota     Image: CST:     Image: CST:                                                                                                    | Cota Minima Cota Máxima Valor Incent                                                                                                    | vo         Outros           Desconto:         0,00           Inc.Lei (%):         0,000% |               |
| Dados Fiscais       Observações:       Dados do Tanque         INSS Rural:       0,000%       CST:       Image: Comparison of the second of the second o                                                                                                    | Dados Fiscais                                                                                                    | Dao                                                                                      | los do Tanque |
|                                                                                                    | Dados Fiscais         Ot           INSS Rural:         0,000%         CST:         Ot           ICMS:         0,000%         CFOP:         Ot | servações:<br>Tanque<br>Trançue<br>Transportadora<br>Comissão: 0,00                      |               |
|                                                                                                    | Fazenda/Cota                                                                                                    |                                                                                          |               |

# Novo/Alterar

Exibe uma janela para cadastro ou edição da linha.

| Cadastro de Li                                 | inha             |             |         |              | ×                                                                                                 |
|------------------------------------------------|------------------|-------------|---------|--------------|---------------------------------------------------------------------------------------------------|
|                                                |                  |             | D       | ados da Faze | zenda                                                                                             |
| Fazenda:     TESTE       Nome:     BRUNO TESTE |                  |             |         | Endereço:    | RUA TESTE, 111 - TESTE.<br>ITAJUBÁ/MG                                                             |
|                                                |                  |             |         | Dados da Co  | Cota                                                                                              |
| Cota Mi                                        | inima            | Cota Máxima | Valor   | Incentivo    | Outros         Desconto:       0,00         Inc.Lei (%):       0,000%                             |
|                                                |                  | Dados       | Fiscais |              | Dados do Tanque                                                                                   |
| CST:<br>CFOP:<br>ICMS:                         | iscais<br>0,000% | INSS Rural: | 0,000%  | )bservações: | Dados do Tanque<br>Tanque<br>Transportadora<br>Comissão: 0,00 P Alterar<br>X Cancelar V Confirmar |

## Dados da Fazenda

1. Área contendo dados da Fazenda na qual fará parte da linha. O botão trocar exibe uma lista das Fazendas cadastradas para seleção e troca.

| 🍓 Fazendas     |           | -       | - 🗆   | ×          |
|----------------|-----------|---------|-------|------------|
| Fazenda        | Logra     | douro   |       | ^          |
| ▶ TESTE        | RUA TESTE |         |       |            |
|                |           |         |       |            |
|                |           |         |       |            |
|                |           |         |       |            |
|                |           |         |       |            |
|                |           |         |       |            |
|                |           |         |       |            |
|                |           |         |       |            |
|                |           |         |       |            |
|                |           |         |       |            |
|                |           |         |       |            |
|                |           |         |       |            |
|                |           |         |       |            |
|                |           |         |       |            |
|                |           |         |       |            |
|                |           |         |       | ~          |
| <              |           |         |       | >          |
|                |           |         |       |            |
| Fazenda: TODOS |           | X Cance | lar 🗸 | <u>O</u> k |
|                |           |         |       |            |

Caso uma linha tenha sido selecionada na aba Localizar, os dados da fazenda e todo os outros dados cadastrados serão preenchidos nos devidos campos.

## Dados da Cota

2. O botão **Incluir** possibilita adicionar um intervalo de cota já cadastrado, ou ainda criar um novo intervalo.

3. Botão **Excluir** remove um intervalo de cota que esteja selecionado no item 7.

4. Alterar exibe a janela de cotas com a cota selecionada no item 7.

5. Este desconto é um valor em reais dado sobre a unidade de cota. Ou seja ele é aplicado sobre Quantidade \* (Preço - Desconto).

6. O Incentivo da Lei é uma taxa aplicada sobre o valor calculado com o desconto e com a adição do incentivo da cota.

| Exemplo:   |   |      |  |  |  |  |
|------------|---|------|--|--|--|--|
| Cota       | = | 1335 |  |  |  |  |
| Ex. Cota   | = | 100  |  |  |  |  |
| Valor Cota | = | 0,78 |  |  |  |  |

Valor Ex. Cota = 0,78 Inc.Cota = 1% Inc.Ex. Cota = 0.5% Inc. Lei = 2,5%

Modo de Cálculo:

Incentivo de lei sobre: (cota + Incentivo\_cota)+(Ex.Cota + Incentivo\_Ex.Cota)

```
((Cota*Valor_Cota+Inc.Cota)+(Ex.Cota*Valor_Ex.Cota + Inc.Ex.Cot))+Inc.Lei
((1041,30 + 1%) + (78,00 + 0,5%))+(2,5%)
(1051,71 + 78,39) + 2,5%
1130,10 (Base de Calculo) + 28,25(Outros Custos)
1158,35 --
```

### Cadastro de Cotas

As cotas são definidas por intervalos, ou seja, sexiste um valor inferior e um valor superior onde a diferença de V2 e V1 define o intervalo onde o valor da cota, bem como o incentivo da cota, serão aplicados (intervalo = V2 - V1).

Por um princípio lógico, o primeiro intervalo de cota de uma linha deve ter o valor inferior igual a zero ( 0 ).

Os intervalos seguintes devem ter o valor inferior igual ou maior do que o intervalo superior da cota anterior, de forma que não haja uma quantidade sendo calculada por dois preços diferentes.

Caso haja duas cotas cuja os intervalos máximo e mínimos deixem uma lacuna, este volume não será calculado por nenhum preço. Ex.: 0 |- 1000 , 1500 -| 3000. Neste exemplo as quantidades entre 1000 e 1500 não serão calculados.

Intervalos superiores iguas a zero definem que qualquer valor acima do intervalo mínimo da cota será calculado com base no preço e incentivo desta cota.

Ex.: cota: 1000 -| 0 = R\$ 1,20

Isso quer dizer que qualquer quantidade acima de 1000 será calculado com o preço de 1,20.

Last update: 2016/11/18 13:53

| X | 纉 Cadastro de | Cotas      |       | _         | - 🗆     | × |
|---|---------------|------------|-------|-----------|---------|---|
|   | Mínimo        | Máximo     | Valor | Incentivo | Inc.Lei | ^ |
| ▶ | 0,000         | 10.000,000 | 1,50  | 1,000%    |         |   |
|   | 10.000,000    | 90.000,000 | 1,00  | 1,000%    |         |   |
|   |               |            |       |           |         |   |
|   |               |            |       |           |         |   |
|   |               |            |       |           |         |   |
|   |               |            |       |           |         |   |
|   |               |            |       |           |         |   |
|   |               |            |       |           |         |   |
|   |               |            |       |           |         |   |
|   |               |            |       |           |         |   |
|   |               |            |       |           |         |   |
|   |               |            |       |           |         |   |
|   |               |            |       |           |         |   |
|   |               |            |       |           |         |   |
|   |               |            |       |           |         |   |
|   |               |            |       |           |         | ~ |

6.1. Define o valor mínimo da cota. Por convenção uma linha dever receber uma cota cujo intervalo mínimo seja iagual a zero;

- 6.2. Valor máximo do intervalo de cota. Quando recebe valor igual a zero;
- 6.3. É o valor da cota;
- 6.4. É o taxa somada ao valor da cota;

6.5. **Novo**, botão que habilita a edição dos campos anteriores a fim de salvar um novo intervalo de cotas;

- 6.6. Salvar, acressenta ao banco de dados o registro da cota;
- 6.7. Relação de cotas referentes a fazenda;
- 7. Lista de cotas selecionadas para a linha;

#### **Dados Fiscais**

- 8. Valor da taxa de INSS, emitina na nota.
- 9. ICMS sobre a base de calculo.
- 10. Código de Situação Tributária.
- 11. CÓDIGO FISCAL DE OPERAÇÕES E PRESTAÇÕES.

12. Botão **Alterar** abre a janela para selação de tipo de tributação. Os dados **9, 10 e 11** serão preenchidos com os valores selecionados da tabela.

| 1 | 🍰 Tribut                                                                                                    | tações |                |       |             |            |                |          |             | _      |      | ×    |
|---|----------------------------------------------------------------------------------------------------|--------|----------------|-------|-------------|------------|----------------|----------|-------------|--------|------|------|
|   | Empres                                                                                                    | a: NO  | BRE MINAS      |       |             | 7          |                |          |             |        |      |      |
|   | Linpico                                                                                                    |        |                |       |             |            |                |          |             | _      |      |      |
|   | Mesma UF O Outra UF <u> <u> <u> </u><u>     G</u>erencial     <u> </u> <u> <u> </u> <u> </u>     -     -     -     -     -     -     -     -     -     -     -     -     -     -     -     -     -     -     -     -     -     -     -     -     -     -     -     -     -     -     -     -     -     -     -     -     -     -     -     -     -     -     -     -     -     -     -     -     -     -     -     -     -     -     -     -     -     -     -     -     -     -     -     -     -     -     -     -     -     -     -     -     -     -     -     -     -     -     -     -     -     -     -     -     -  </u></u></u> |        |                |       |             |            |                |          |             | ciar   |      |      |
|   | CFOP                                                                                                    | CST    | Origem/Destino | Alíq. | Red.B.Cálc. | Alíq.Final | CST Pis/Cofins | Aliq.Pis | Aliq.Cofins | Pauta  | J    | ^    |
| ▶ | 1101                                                                                                    | 40     | 0              | 0%    | 0,0000%     | 0%         | 73             | 0%       | 0%          |        |      |      |
| _ | 1101                                                                                                    | 40     | 0              | 0%    | 0,0000%     | 0%         | 50             | 1,65%    | 7,6%        |        |      |      |
|   | 1101                                                                                                    | 90     | 0              | 0%    | 0,0000%     | 0%         | 50             | 1,65%    | 7,6%        |        |      |      |
| _ | 1101                                                                                                    | 90     | 0              | 0%    | 0,0000%     | 0%         | 73             | 0%       | 0%          |        |      |      |
| _ | 1101                                                                                                    | 0      | 0              | 1,25% | 0,0000%     | 1,25%      | 50             | 1,65%    | 7,6%        |        |      |      |
| _ | 1101                                                                                                    | 0      | 0              | 1,86% | 0,0000%     | 1,86%      | 73             | 0%       | 0%          |        |      |      |
| _ | 1101                                                                                                    | 0      | 0              | 4%    | 0,0000%     | 4%         | 73             | 0%       | 0%          |        |      |      |
| _ | 1101                                                                                                    | 0      | 0              | 4%    | 0,0000%     | 4%         | 50             | 1,65%    | 7,6%        |        |      |      |
| _ | 1101                                                                                                    | 0      | 0              | 7%    | 0,0000%     | 7%         | 50             | 1,65%    | 7,6%        |        |      |      |
| _ | 1101                                                                                                    | 0      | 0              | 7%    | 0,0000%     | 7%         | 73             | 0%       | 0%          |        |      |      |
| _ | 1101                                                                                                    | 0      | 0              | 12%   | 0,0000%     | 12%        | 73             | 0%       | 0%          |        |      |      |
| _ | 1101                                                                                                    | 0      | 0              | 12%   | 0,0000%     | 12%        | 50             | 1,65%    | 7,6%        |        |      |      |
| _ | 1101                                                                                                    | 0      | 0              | 18%   | 0,0000%     | 18%        | 73             | 0%       | 0%          |        |      |      |
| _ | 1101                                                                                                    | 0      | 0              | 18%   | 0,0000%     | 18%        | 50             | 1,65%    | 7,6%        |        |      |      |
| _ | 1101                                                                                                    | 0      | 0              | 18%   | 0,0000%     | 18%        | 73             | 0%       | 0%          |        |      |      |
| - | 1102                                                                                                    | 40     | 0              | 0%    | 0,0000%     | 0%         | 50             | 1,65%    | 7,6%        |        |      |      |
|   | 1102                                                                                                    | 40     | 0              | 0%    | 0,0000%     | 0%         | 73             | 0%       | 0%          |        |      |      |
| - | 1102                                                                                                    | 40     | U              | 0%    | 0,0000%     | 0%         | 50             | 3,48%    | 7,6%        |        | J    | ~    |
|   |                                                                                                    |        |                |       |             |            |                |          |             |        |      |      |
|   |                                                                                                    |        |                |       |             |            |                |          | X Cance     | elar 🗸 | Conc | luir |
|   |                                                                                                    |        |                |       |             |            |                |          |             |        |      |      |

Nesta janela é possível editar, adicionar ou excluir um tipo de tributação pelo botão **Gerenciar** no canto superior direito da janela.

#### Dados do Tanque

- 13. Exibe o tanque escolhido.
- 14. A transportadora escolhida possui uma comissão que será calculada a partir da base de calculo.
- 15. O botão Alterar exibirá duas janelas auxiliares sequencialmente:
- I. Seleção de Tanque

| 🆓 Seleção de Tanques |         | - 0          | ×          |
|----------------------|---------|--------------|------------|
| Descrição            | Tamanho | Obs.         | ^          |
| TESTE                | 10000   |              |            |
|                      |         |              |            |
|                      |         |              |            |
|                      |         |              |            |
|                      |         |              |            |
|                      |         |              |            |
|                      |         |              |            |
|                      |         |              |            |
|                      |         |              |            |
|                      |         |              |            |
|                      |         |              |            |
|                      |         |              |            |
|                      |         |              | ~          |
| <                    |         |              | >          |
| Localizar:           | × 9     | Cancelar 🗸 🗸 | <u>O</u> k |

## II. Seleção de Transportadora

| 🎲 Seleção de Transportadora | _ |                                                                                                    | ×          |
|-----------------------------|---|----------------------------------------------------------------------------------------------------|------------|
|                             |   |                                                                                                    |            |
|                             |   |                                                                                                    |            |
|                             |   |                                                                                                    |            |
|                             |   |                                                                                                    |            |
|                             |   |                                                                                                    |            |
|                             |   |                                                                                                    |            |
|                             |   |                                                                                                    |            |
|                             |   |                                                                                                    |            |
|                             |   |                                                                                                    |            |
|                             |   |                                                                                                    |            |
|                             |   |                                                                                                    |            |
|                             |   |                                                                                                    |            |
|                             |   |                                                                                                    | ~          |
|                             |   | <ul> <li>Image: A start of the start of the start of</li></ul> | <u>O</u> K |

| From:<br>http://wiki.iws.com.br/ - <b>Documentação de software</b>                                                  |   |
|----------------------------------------------------------------------------------------------------|---|
| Permanent link:<br>http://wiki.iws.com.br/doku.php?id=manuais:intellicash:laticinio:cadastrar_linhas&rev=1479477183 | × |
| Last update: 2016/11/18 13:53                                                                                       |   |
|                                                                                                    |   |